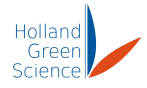

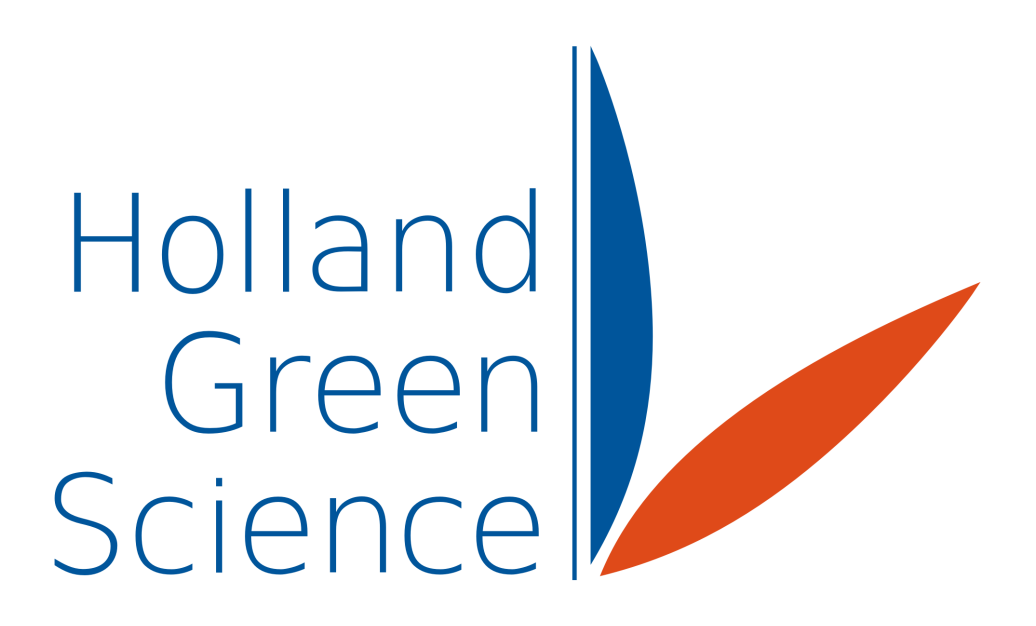

# 20107002 Xiros Mikro Freeze Dryer **User Manual**

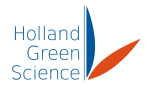

## Table of Contents

| I.    | D     | isclaimer & Warranty                              | 3 |
|-------|-------|---------------------------------------------------|---|
| LIMI  | ΓED   | WARRANTY & DISCLAIMER                             | 3 |
| II.   | 9     | Safety                                            | 6 |
| III.  | In    | troduction                                        | 7 |
| 3.1   |       | After Sales Support                               | 7 |
| 3.2   | 2     | Proper Use                                        | 7 |
| 3.3   | }     | Warranty                                          | 7 |
| IV.   | Т     | echnical Specifications                           | 8 |
| ۷.    | In    | spection                                          | 9 |
| Pa    | ckir  | ng List                                           | 9 |
| VI.   | Ρ     | recautions1                                       | 0 |
| VII.  | С     | omponents 1                                       | 1 |
| 7.1   |       | Main Unit 1                                       | 1 |
| 7.2   | )     | Other Components 1                                | 2 |
| 7.3   | 5     | Installing the Freeze Dryer1                      | 3 |
| 7.3   | 8.1   | Connect the vacuum pump to the freeze dryer1      | 3 |
| 7.3   | 8.2   | Connect the water drain hose to the freeze dryer1 | 5 |
| 7.3   | 3.3   | Connect the freeze dryer to the power supply1     | 6 |
| VIII. | 0     | peration1                                         | 7 |
| 8.1   | Ma    | anual freeze-drying mode 1                        | 8 |
| 8.2   | 2 Pr  | ogram Mode2                                       | 0 |
| 8.3   | B De  | efrost Mode2                                      | 9 |
| 8.4   | Sy    | stem settings                                     | 1 |
| 8.5   | i His | story data 3                                      | 2 |
| IX.   | Fa    | ault Diagnosis                                    | 4 |
| Х.    | С     | leaning and Maintenance 3                         | 5 |
| 10    | .1 C  | Cleaning                                          | 5 |
| 10    | .2 N  | 1aintenance                                       | 5 |
| XII.  | Re    | moving/Installing Shelf Stack 3                   | 6 |

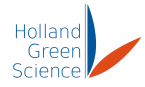

## I. Disclaimer & Warranty

- The intellectual property rights for this manual belongs to Holland Green Science Corporation (hereinafter referred to as "the Company").
- Products of the company are under the patent protection of China and other countries and regions (inclusive of obtained patents and patents currently under application).
- The company reserves the right to change product specifications without notice.
- The contents of this manual are subject to change without notice.
- The manual's content must not be copied, extracted, or modified in any form without the Company's permission.

## LIMITED WARRANTY & DISCLAIMER

Products sold by the Company are intended solely for the use(s) specified by the manufacturer and are not to be used for any other purposes including, but not limited to, unauthorized commercial purposes. Buyer warrants and represents that Buyer will properly test, use, qualify, and/or validate each Product for intended use, and, to the extent authorized, manufacture and market any final articles made from the Company's Products in accordance with the practices of a reasonable person who is an expert in the field, and in strict compliance with all applicable national, state and local laws and regulations. Buyer acknowledges and understands that the purchase of Products only conveys to Buyer the non-transferable right for only the Buyer to use the Products purchased in compliance with the applicable manufacturer's Published User Statement, Limited User Statement, or Limited License, if any. While this manual contains certain representations of the potential dangers from the instrument or equipment, Buyer is solely responsible for conducting any research necessary to learn the hazards involved for any of its intended uses of the instrument or equipment purchased from the Company and to properly warn its customers, employees and other personnel who may be exposed to such instrument or equipment of any risks involved in using or handling the instrument or equipment.

The Company warrants that this product will operate or perform substantially in conformance with the Company's published specifications and be free from defects in material and workmanship, when subjected to normal, proper and intended storage and usage by properly trained personnel, for the duration of the manufacturer's warranty period set forth in this product documentation, published specifications or package inserts. If a manufacturer's warranty period is not specified in the product documentation, published specifications or package inserts, the warranty period shall be one (1) year from the date of Bill of Sale to Buyer for equipment, and the earlier of any stated expiration dates or ninety (90) days for all other products (the "Warranty Period"). The Company agrees during the Warranty Period, to repair or replace, at the Company's option, defective Products so as to cause the same to operate in substantial conformance with said published specifications; provided that Buyer shall (a) promptly notify the Company in writing upon the discovery of any defect, which notice shall include the product model and serial number (if applicable) and details of the warranty claim; and (b) after the Company's review, the Company will provide Buyer with service data and/or a Return Material Authorization ("RMA"), which may include biohazard decontamination procedures and other product-specific handling instructions, then, if applicable, Buyer may return the defective Products to the Company with all costs prepaid by Buyer. Replacement parts may be new or refurbished, at the election of the Company. All replaced parts shall become the property of the Company. Shipment to Buyer of repaired or replacement Products shall be made in accordance with the Delivery provisions of the Terms

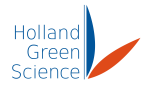

& Conditions agreed to by the purchase of this product. Consumables are expressly excluded from this warranty.

Notwithstanding the foregoing, Products supplied by the Company but not manufactured by the Company are not warranted by the Company, and the Company disclaims all warranties associated with the accuracy of any original manufacturer or third-party supplier Product information, but the Company agrees to assign to Buyer any warranty rights in such Product that the Company may have from the original manufacturer or third-party supplier, to the extent such assignment is allowed by such original manufacturer or third-party supplier.

In no event shall the Company have any obligation to make repairs, replacements or corrections required, in whole or in part, as the result of (i) normal wear and tear, (ii) accident, disaster or event of force majeure, (iii) misuse, fault or negligence of or by Buyer, (iv) use of the Product in a manner for which they were not designed, (v) causes external to the Product such as, but not limited to, power failure or electrical power surges, (vi) improper storage and handling of the Product or (vii) use of the Product in combination with equipment or software not supplied by the Company. If the Company determines that Product for which Buyer has requested warranty services are not covered by the warranty hereunder, Buyer shall pay or reimburse the Company for all costs of investigating and responding to such request at the Company's then prevailing time and materials rates. If the Company provides repair services or replacement parts that are not covered by this warranty, Buyer shall pay the Company therefor at the Company's then prevailing time and materials rates.

Any installation, maintenance, repair, service, relocation or alteration to or of, or other tampering with, the product performed by any person or entity other than the company without the company's prior written approval, or any use of replacement parts not supplied by the company, shall immediately void and cancel all warranties with respect to the product.

The obligations created by this warranty statement to repair or replace a defective product shall be the sole remedy of buyer in the event of a defective product. Except as expressly provided in this warranty statement, the company disclaims all other warranties, whether express or implied, oral or written, with respect to the products, including without limitation all implied warranties of merchantability or fitness for any particular purpose or use. The company does not warrant that the products are error-free or will accomplish any particular result.

Nothing in this manual or in the terms and agreement agreed to at the time of purchase shall be construed to provide for the transfer, assignment or alienation of the limited warranties provided by the company herein to any other party other than buyer, including but not limited to, successors, heirs, subsidiaries or any other third person.

The warranties identified above are the sole and exclusive warranties with respect to this product and are in lieu of all other warranties, express or implied. all other warranties are expressly disclaimed, including, without limitation, those of non-infringement, merchantability, or fitness for a specific purpose or use (whether arising from statute, or otherwise in law, or from a course of dealing, or usage of trade). This warranty is not transferable from the original purchaser to a subsequent owner. further, the company is not liable in cases of deliberate, negligent or accidental misuse of the products, use with inappropriate reagents or consumables, damage caused by disaster, repair or modifications done by anyone other than the company. The company does not warrant that the product will not infringe the intellectual property rights of a third party either alone or in combination with other products or in the operation of any process. The company's total liability for breach of these warranties shall be limited to the gross purchase price for the product as

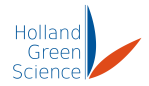

stated in the relevant invoice or order under which the activity giving rise to liability arises. under no circumstances shall the company be liable for indirect, incidental, consequential, special or punitive damages (including loss of business or profits) under any theory of liability hereunder.

For claims under the warranty please contact your local distributor. You may also send the instrument directly to manufacturer, enclosing the invoice copy and by giving reasons for the claim.

#### Safety

# <u>!</u>".

Holland

Green

#### ! DANGER (may cause serious damage to property and or casualties)

- 1. Please carefully read this User Manual prior to operating the instrument and observe and verify that all connections are properly secured.
- 2. Utility requirements: Please ensure that the electrical connections meet the local standards and that the power supply is compatible with the Instrument nameplate. The power source must be properly grounded.
- 3. The chamber and shelves may be extremely cold or hot please check temperature first before opening the chamber to avoid injury from frostbite or burns.
- 4. Only trained refrigeration engineers may service the refrigeration system.
- 5. When conducting maintenance and or operations inside the chamber, ensure the door is securely held open.
- 6. Ensure appropriate PPE is worn at all times. Unprotected hands are not to open or close the door.
- 7. It is prohibited to use flammable liquids or gas inside or around the instrument. The instrument is not explosion rated and should not be operated in the presence of flammable liquids or vapours.

#### ! WARNING (may cause property damage or personal injury)

- 1. Do not place heavy objects on top of or stand on the instrument.
- 2. Prior to operating this instrument, all operators are required to fully read this manual. Only trained and qualified operators should use the instrument.
- 3. It is prohibited to install any non-manufacturer authorised software onto this instrument
- 4. Power 'OFF' the power supply for PLC and all electrical equipment before working on the instrument.
- 5. Confirm the main power is 'OFF' prior to opening the cabinet door.

#### ! ATTENTION (may affect operational performance or service life)

- 6. The overall safe operation of the instrument is the responsibility of the owner of the instrument and their assigned operator(s), who in turn are responsible for ensuring the user manual guidance is applied to ensure the safety and protection of personnel and the instrument before, during and after freeze-drying operation.
- 7. Timely maintenance of the instrument MUST be conducted to ensure continued safe operation and optimise the instrument's service life.
- 8. Only accredited and qualified professional repair technicians can open the instrument or conduct required repairs. Persons performing repairs on the instrument other than those selected or approved by the Company shall operate to void any warranty contained hereinabove for the product.

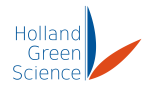

#### III. Introduction

Users are advised to carefully read this manual prior to operating the freeze dryer so that they are aware of all precautions outlined and to ensure operation is in accordance with the instructions contained within this manual.

#### 3.1 After Sales Support

If problems are encountered or technical support is required when installing or using the instrument, please contact saleseurope@hollandgreenscience.com

The company may provide technical assistance and information regarding the instrument or equipment or service without charge at its sole discretion. Buyer assumes sole responsibility for any reliance on or use of such assistance and information, and the company makes no warranty thereon.

Upon contact the following information is required:

- Product serial number (located on the instrument nameplate)
- Description of issue or problem
- Method and or operating steps you have undertaken towards resolution.
- Your contact details inclusive of telephone number and email address.

#### 3.2 Proper Use

The instrument is designed for non-residential use and is to be used only in conjunction with accessories recommended within this manual and by the manufacturer.

#### 3.3 Warranty

The warranty period for the Xiros Mikro freeze dryer is one (1) year from the date of shipping of the product.

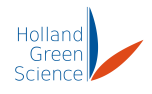

## IV. Technical Specifications

| Model                     | 20107002                                                                                                    |
|---------------------------|----------------------------------------------------------------------------------------------------|
| Product Name              | Xiros Mikro                                                                                                    |
| Product Weight            | 87 kg                                                                                                    |
| Rated Voltage             | 230 v +/-10%                                                                                                    |
| Rated Frequency           | 50 Hz                                                                                                    |
| Max Current               | 8.5 A without pump<br>11.5 A with pump (model dependent)                                                                                 |
| Total Condenser Volume    | 11 L                                                                                                    |
| Ice Condenser Capacity    | 8 kg                                                                                                    |
| Ice Condenser Performance | 4 kg per 24 hours                                                                                                    |
| Ice Condenser Temperature | -40 °C                                                                                                    |
| Ultimate Vacuum           | 1.5 x 10 <sup>-1</sup> mbar                                                                                                    |
| Minimum Shelf Temperature | -35 °C                                                                                                    |
| Maximum Shelf Temperature | 60 °C                                                                                                    |
| Number of Trays           | 5                                                                                                    |
| Shelf Stack Options       | 9, 7, 5, 3, 1 shelves                                                                                                    |
| Tray Size                 | 9-shelf tray: 200 x 450 x 12 mm<br>7-shelf tray: 200 x 450 x 15 mm<br>5-shelf tray: 200 x 450 x 20 mm<br>3-shelf tray: 200 x 450 x 20 mm |
| Shelf Distance            | 9 shelves: 21 mm<br>7 shelves: 28 mm<br>5 shelves: 40 mm<br>3 shelves: 68 mm<br>1 shelf: 208 mm                                          |
| Tray Spaces               | 9 shelves: 0.81 sq meter<br>7 shelves: 0.63 sq meter<br>5 shelves: 0.45 sq meter<br>3 shelves: 0.27 sq meter                             |
| Shelf Stack Weight        | 9-shelf stack: 18.3 kg<br>7-shelf stack: 14.8 kg<br>5-shelf stack: 11.3 kg<br>3-shelf stack: 7.8 kg                                      |
| Typical Product Capacity  | 9.6 kg at 80% moisture                                                                                                    |
| External Dimensions (mm)  | 770 (D) x 748 (W) x 507 (H)                                                                                                    |

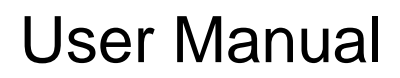

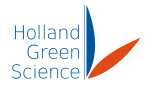

## V. Inspection

## Packing List

Unpack the equipment carefully and check for any damage which may have arisen during transport. In the event of identified damage, please contact saleseurope@hollandgreenscience.com

The package includes the following items:

| Item Description | Quantity |
|------------------|----------|
| Main Unit        | 1        |
| Vacuum Hose      | 1        |
| Clamps           | 2        |
| Sealing Ring     | 2        |
| Drain Hose       | 1        |
| Tray             | 5        |

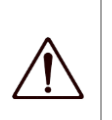

#### CAUTION:

If there is any visible damage to the instrument, please do not connect the instrument to a power supply.

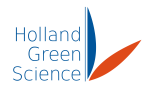

## VI. Precautions

- The power supply should be connected to the electrical outlets safely. It is important that anyone using this equipment do so with dry hands and dry shoes to minimize the risk of electric shock.
- A 230VAC 50Hz power supply is required for the freeze dryer operation. Any alternative supply voltage or frequency may damage the freeze dryer reduce its working lifespan.
- The electrical power cord is designed to be connected to the power outlet without knots, sharp bends, or heavy materials placed on the cord.
- If the power cord is damaged, please contact the service department at <u>saleseurope@hollandgreenscience.com</u> for repair or replacement.
- The freeze dryer should be properly grounded according to local electrical codes. This will minimize the risk of electric shock and fire. It is important that all power outlets are properly grounded.
- Never operate the freeze dryer if the freeze dryer chamber door is open. Doing so may lead to equipment failure.
- No residual water or foreign matter should be present inside the chamber prior to freeze-drying.
- Never open the freeze-drying chamber door during the freeze-drying process. Doing so may cause personal injury or equipment failure.
- If an abnormal sound, excessive heat, smoke, etc., is detected, stop the process immediately, disconnect the instrument from the power supply and contact the service department. The freeze dryer operates with a minimal level of noise when running if any significant changes happen, please stop the processing and contact the service department.
- If a power outage occurs when operating the freeze-dryer, open the drain valve and let the chamber pressure return to normal before opening the door to retrieve the product.
- When the freeze-drying process has finished, first close the vacuum valve, open the drain valve to release vacuum of the chamber. Then open the vacuum valve and turn off the vacuum pump.
- Be sure to keep the sealing ring and the chamber door clean. Only clean with soapy water and avoid using solvents or other cleaning agents.
- Do not rapidly power on/off the freeze dryer. Please wait for at least 3 minutes after powering off the freeze dryer to power it back on again.
- It is recommended that the freeze dryer be unplugged from the wall outlet when not in use.

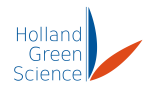

## VII. Components

## 7.1 Main Unit

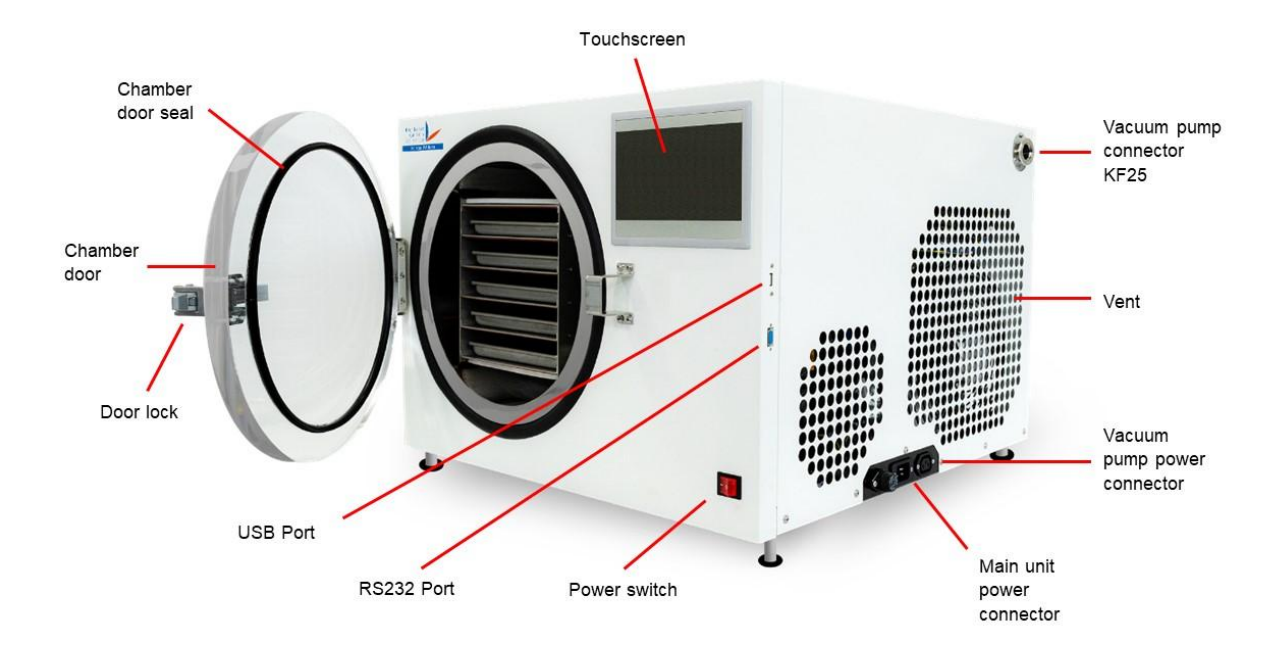

The USB port is used to update the Display and download log data. The RS232 is used to update the Logic Controller. When updating the instrument, often both the Logic and Display need to be updated.

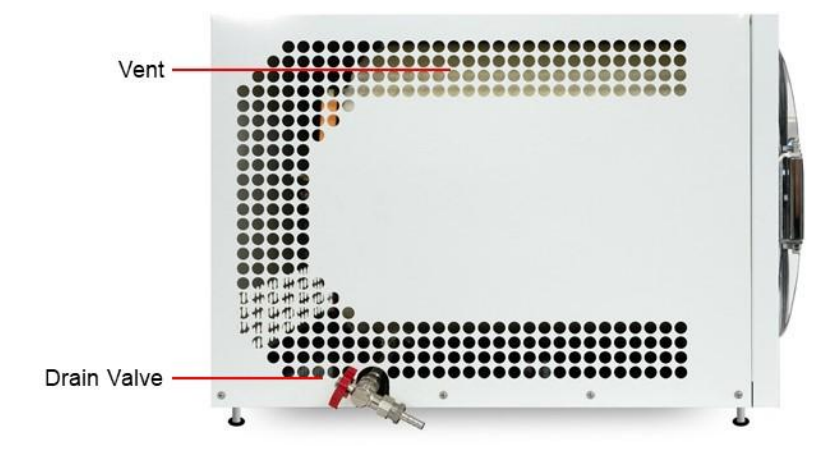

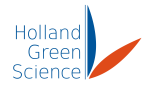

## 7.2 Other Components

• Vacuum hose and KF 25 connectors

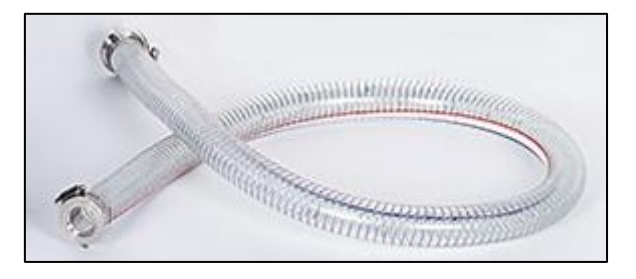

• Clamps and sealing rings

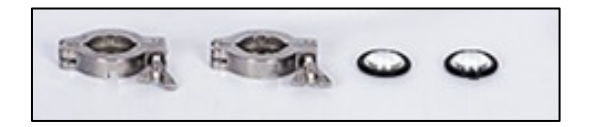

• Vacuum pump

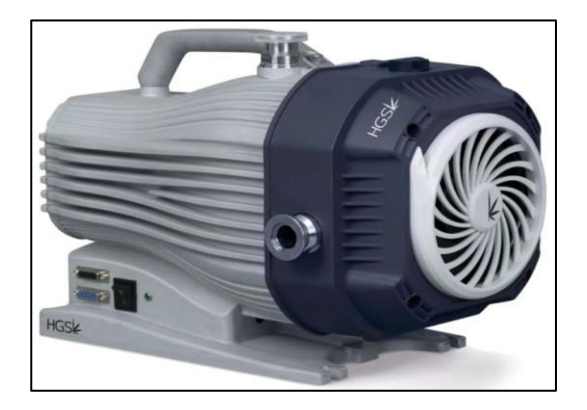

Tray

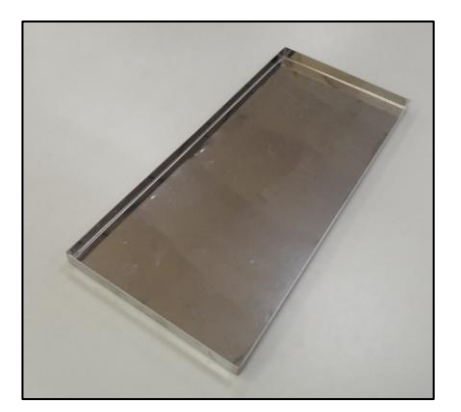

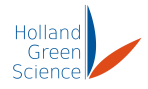

• Drain hose

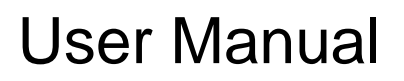

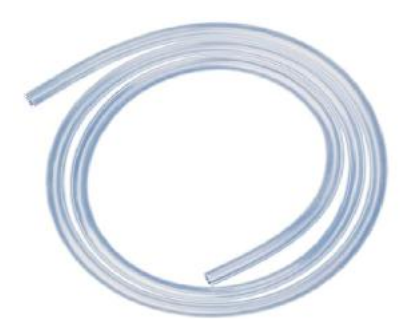

- 7.3 Installing the Freeze Dryer
- 7.3.1 Connect the vacuum pump to the freeze dryer
  - The connector for the vacuum pump is located at the upper right corner at the back of the freeze dryer (Figure 1).

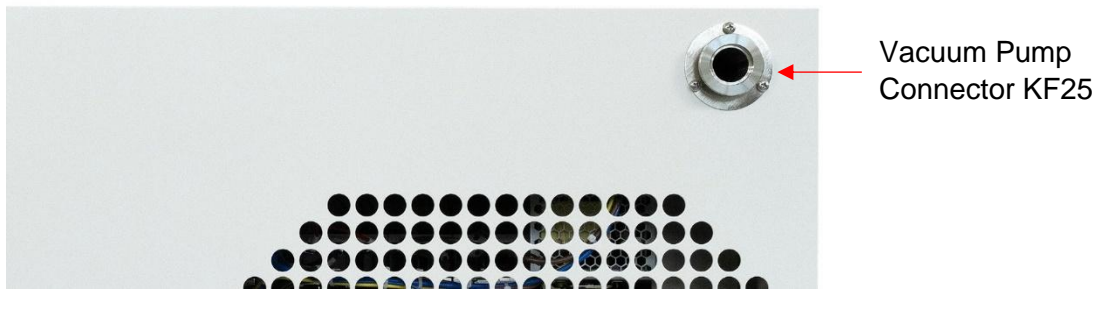

Figure 1

• Insert the sealing ring into the vacuum pump connector (Figure 2). Align the vacuum hose to the sealing ring (Figure 3).

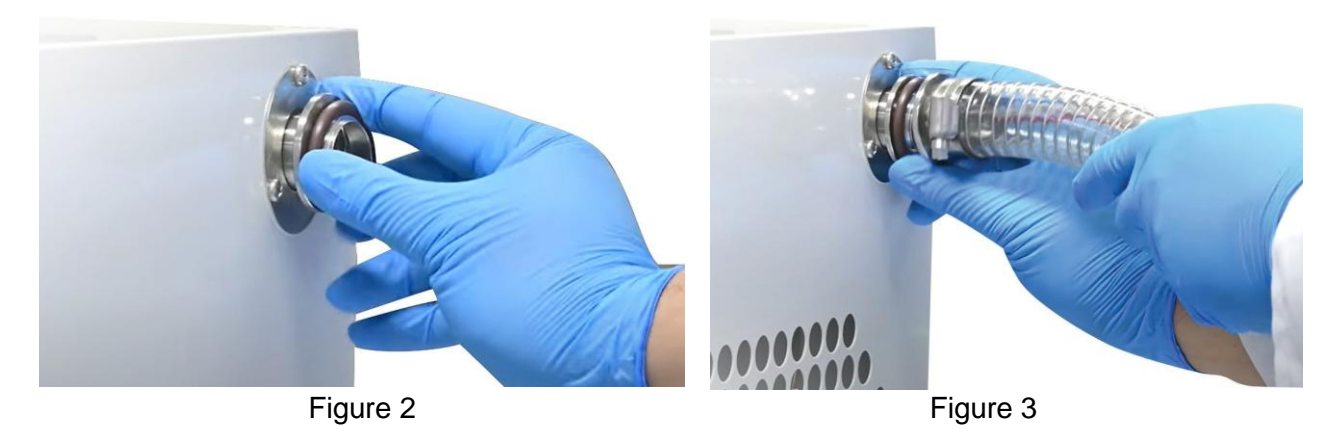

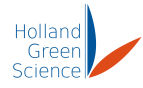

• Wrap the clamp around the sealing ring and close the clamp (Figure 4). Tighten the wing nut as shown in Figure 5. Please note that the clamp only needs to be done up finger tight – excessive tightening may cause damage to the fittings.

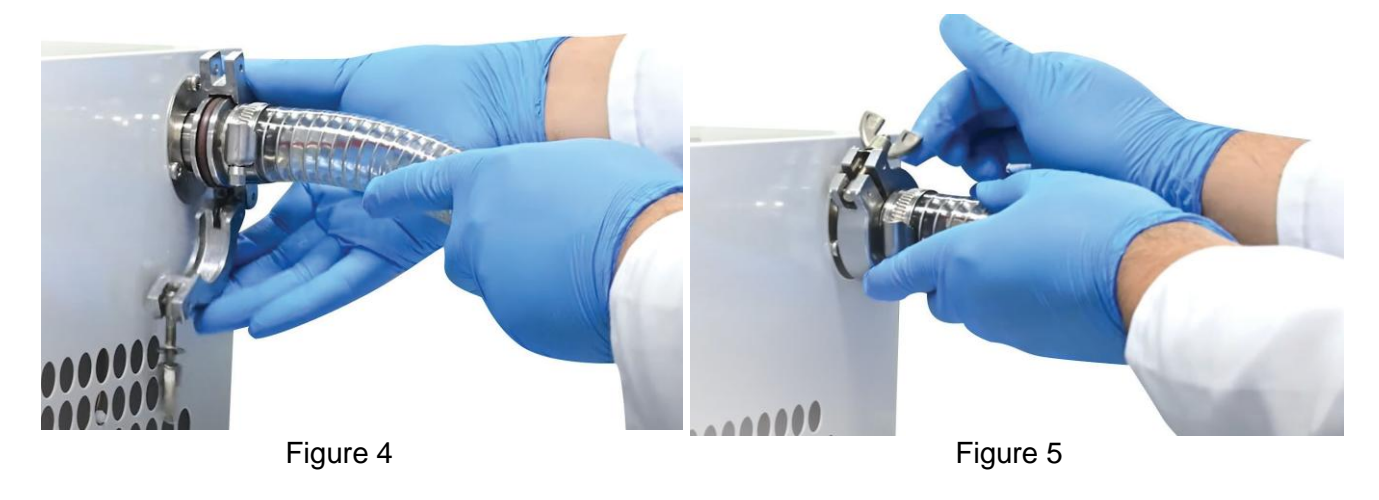

• Connect the vacuum pump hose to the vacuum pump as shown in Figure 6.

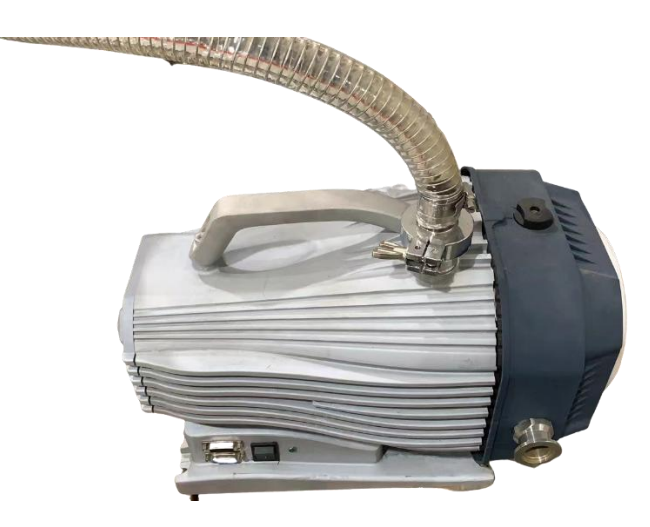

Figure 6

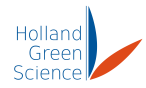

## 7.3.2 Connect the water drain hose to the freeze dryer

• The connector for the drain hose is located to the left side of the freeze dryer (Figure 7).

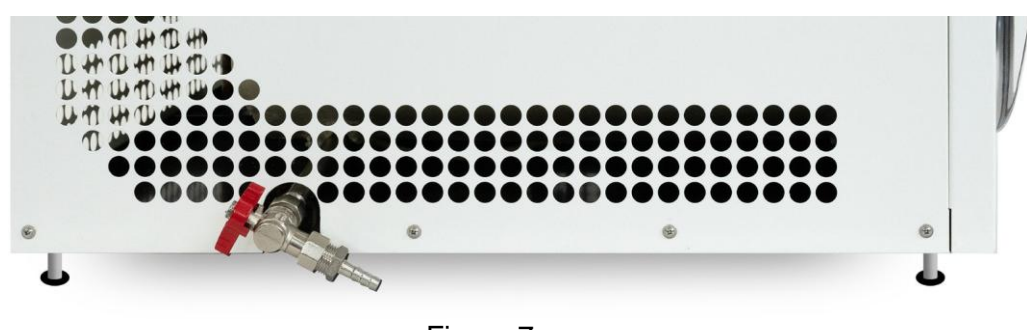

Figure 7

• Connect the drain hose to the connector and as shown in Figures 8, The other end should be placed in either a bucket or near a drain. It must be placed lower than the instrument to allow water to flow out.

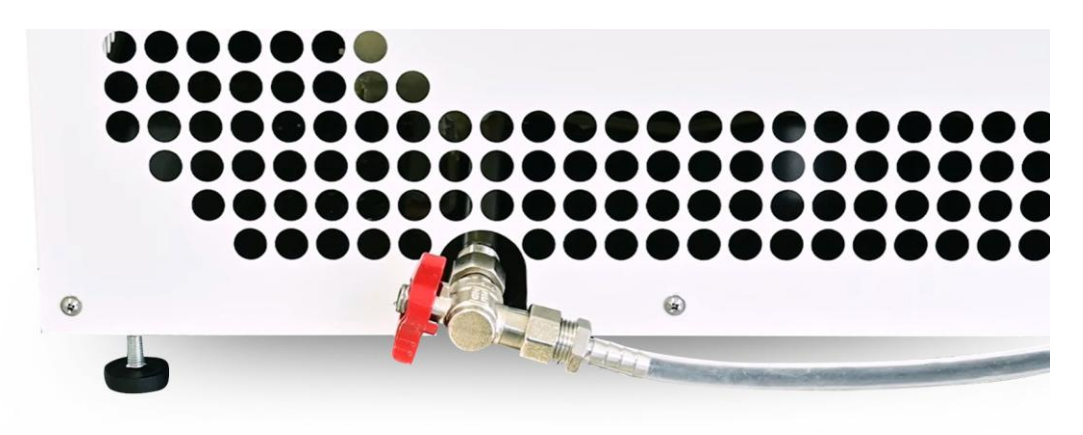

Figure 8

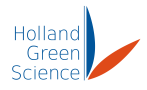

## 7.3.3 Connect the freeze dryer to the power supply

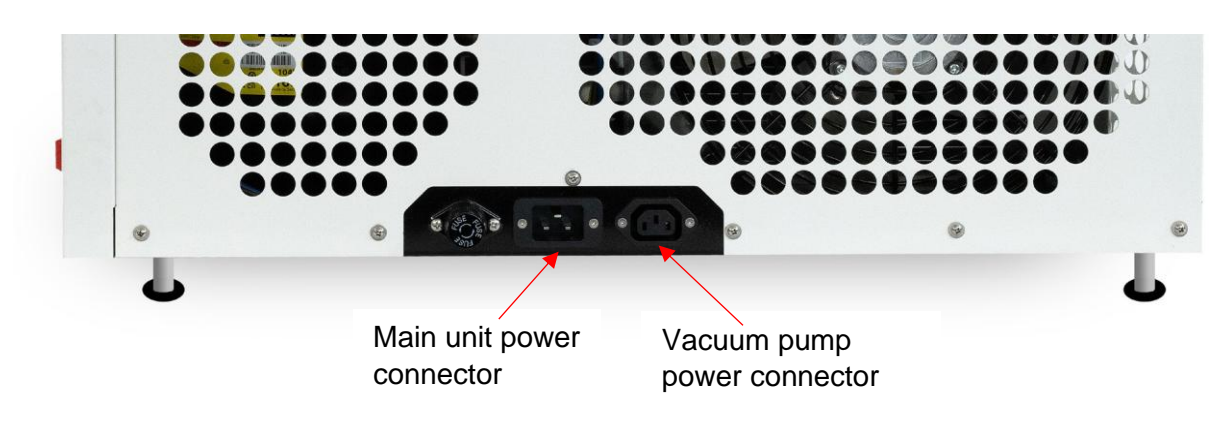

Figure 9

- Locate the power connectors for the main unit and the vacuum pump at the right side of the freeze dryer (Figure 9).
- Connect the vacuum pump power plug to the vacuum pump power connector. Ensure the power switch on the vacuum pump is switched to "on" position.
- Connect one side of the main unit power cord to the power connector and connect the other side to the electrical power outlet.

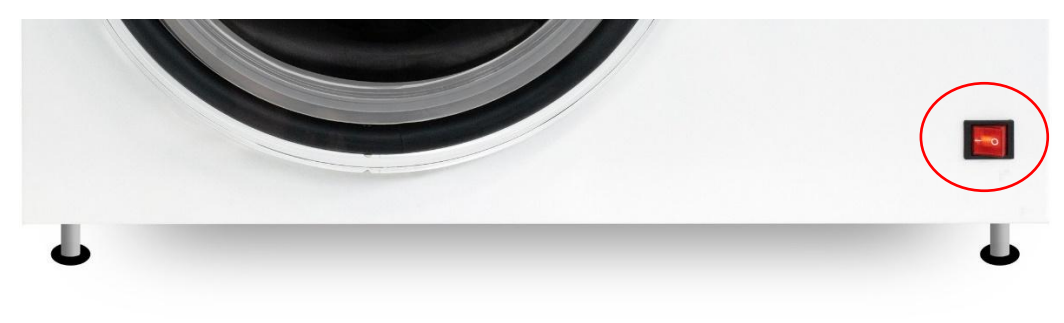

Figure 10

- Locate the main unit power switch under the touch screen.
- Turn the power switch to "ON". A red light will appear to indicate the power switch is "ON" as shown in Figure 10. The touch screen should also turn on.

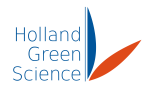

## VIII. Operation

Before running the freeze dryer, please check and ensure that:

- There is no residual water or foreign matter inside the chamber.
- The drain valve is closed.
- The vacuum pump is connected to the freeze dryer correctly.
- The freeze dryer main unit is connected to the power supply and the vacuum pump is connected to the freeze dryer main unit.
- The product that needs to be freeze dried has been placed on the trays.

| Holland<br>Green<br>Science |           | Home |                     |
|-----------------------------|-----------|------|---------------------|
|                             | Program   |      | Manual              |
|                             | Defrost   |      | Settings            |
|                             | History   |      |                     |
| www.hollandgreens           | cience.eu |      | 01/06/2025 08:48:52 |

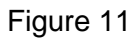

The home screen is shown once the touchscreen is powered on (Figure 11). There are five visible control buttons on the touchscreen: Manual, Program, Defrost, Settings, and History.

To go back pages, click on <sup>1</sup>

that's present in most screens (Figure 13).

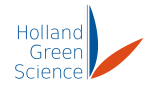

## 8.1 Manual freeze-drying mode

| Holland<br>Green<br>Science |            | Home |                     |
|-----------------------------|------------|------|---------------------|
|                             | Program    |      | Manual              |
|                             | Defrost    |      | Settings            |
|                             | History    |      |                     |
| www.hollandgreens           | science.eu |      | 01/06/2025 08:48:52 |

To enter the "Manual Control" page, click on the "Manual" button (Figure 12).

Figure 12

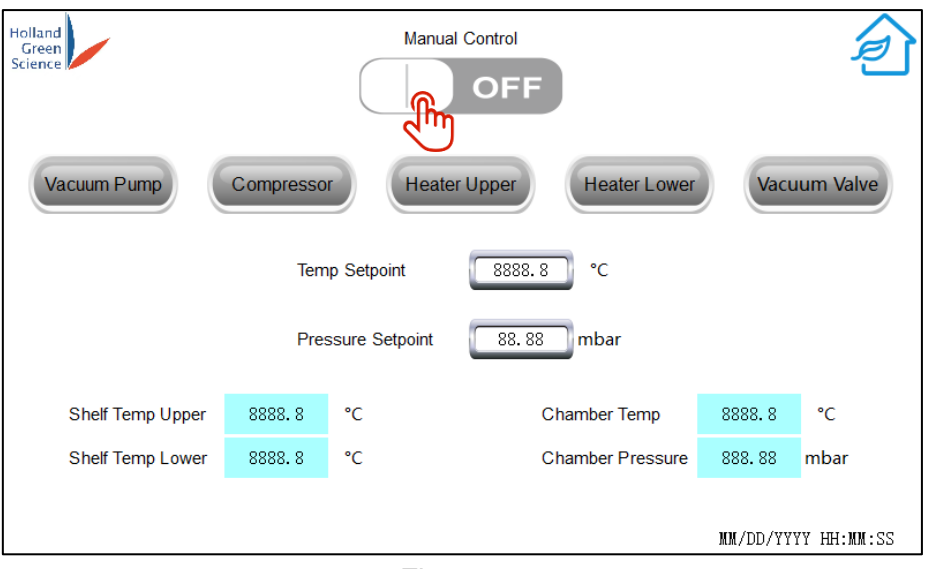

Figure 13

The "Manual Control" page has the flowing functions:

- Manual Control On/Off: click "On" to enter Manual Control Mode (Figure 13).
- There are five relay controls that can be turned on and off: Vacuum Pump, Compressor, Shelf Heaters (upper & lower), Vacuum Valve.

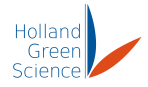

| Holland<br>Green<br>Science OFF |           |                              |                         |           |             |  |  |
|---------------------------------|-----------|------------------------------|-------------------------|-----------|-------------|--|--|
| Vacuum Pump                     | Compresso | Hea                          | Heater Lower            | Vacu      | um Valve    |  |  |
|                                 | Tem       | p Setpoint<br>ssure Setpoint | 8888.8 °C<br>88.88 mbar |           |             |  |  |
| Shelf Temp Upper                | 8888.8    | °C                           | Chamber Temp            | 8888.8    | °C          |  |  |
| Shelf Temp Lower                | 8888.8    | °C                           | Chamber Pressure        | 888.88    | mbar        |  |  |
|                                 |           |                              |                         | MM/DD/YYY | YY HH:MM:SS |  |  |

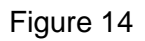

• Temperature and pressure setpoints can be specified for the freeze dryer to maintain (if enabled). Note, for the freeze dryer to maintain the pressure setpoints, enable with the Vacuum Pump and Vacuum Valve (Figure 14).

#### Note:

- When the freeze-drying process is finished, open the drain valve first and when the chamber is re-pressurized, open the door to retrieve the product.
- Shelf temperature, chamber temperature and chamber vacuum are displayed in real time.
- Please note: When operating in manual control mode, please ensure that product is fully frozen before opening the vacuum valve. Opening the vacuum valve while there is still liquid in the chamber may damage or cause premature wear to your vacuum pump.
- While operating the vacuum pump, it's good practice to occasionally open the ballast valve on the pump to remove any of the moisture buildup inside the pump.
- Warning: Do not open the vacuum valve while the pump is off, and the chamber is under vacuum. Allowing air to flow through the pump in the reverse direction will prematurely wear the pump and introduce pump material into the chamber.

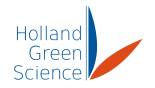

## 8.2 Program Mode

| Holland<br>Green<br>Science | Home |                     |
|-----------------------------|------|---------------------|
| Program                     |      | Manual              |
| Defrost                     |      | Settings            |
| History                     |      |                     |
| www.hollandgreenscience.eu  |      | 01/06/2025 08:48:52 |

Click on "Program" on the home screen to enter the "Program Selector" page (Figure 15).

Figure 15

The "Program Selector" page has 4 programs available for the users to enter and store self-defined parameters (Figure 16).

| Holland<br>Green<br>Science | Progran   | n Selector | Ð          |
|-----------------------------|-----------|------------|------------|
|                             | Program 1 | Program 2  |            |
|                             | Program 3 | Program 4  |            |
|                             |           |            |            |
|                             |           | MM/DD/YYY  | Y HH:MM:SS |

Figure 16

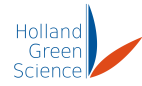

#### **Program Explained:**

A Xiros Mirko program is broken down into 4 stages. Freezing, Evacuation, Drying, and Storage. Here are the stages in more detail:

Freezing: This is the first stage of a program. This stage is used to cool the shelves and trays down enough to avoid risking product melting during evacuation and drying. This stage generally lasts for a few hours.

Evacuation: This stage reduces the pressure inside the chamber to the specified pressure. This stage generally lasts for up to a few minutes.

Drying: This stage involves the sublimination process where energy (heat) is transferred to the product under extremely low pressures. The Drying stage offers more granular control over exactly how the product is to be dried. This is the longest process of a freeze-drying run and is the most important stage.

Storage: This is the final stage of the freeze-drying process. This determines a safe pressure and temperature to leave the product at until it gets removed from the instrument.

#### Writing a Program & Parameters Explained

The user can enter self-defined parameters with any of the 4 programs. Below is an example of how to set up a custom program.

• Click on "Program 1" on the "Recipe Selector" page to enter the "Program 1" page (Figure 17, 18).

| Holland<br>Green<br>Science | Progra      | am 1                     |           |                | Ð                  |
|-----------------------------|-------------|--------------------------|-----------|----------------|--------------------|
| Program parameters          |             |                          | Drying    |                |                    |
| Freeze Temp: 8888.8         | Drying Step | Shelf<br>Temperature(°C) | Time(Min) | Pressure(mbar) | Incl. Ramp<br>Time |
| Evtra Fraeze Time           | Step 1      | 888.8                    | 8888      | 88.88          |                    |
|                             | Step 2      | 888.8                    | 8888      | 88.88          | $\checkmark$       |
| Evacuation Pressure: 88.88  | Step 3      | 888.8                    | 8888      | 88.88          | $\checkmark$       |
|                             | Step 4      | 888.8                    | 8888      | 88.88          | $\checkmark$       |
| Extra Evacuation Time:      | Step 5      | 888.8                    | 8888      | 88.88          | $\checkmark$       |
| Storage Temperature: 8888 8 | Step 6      | 888.8                    | 8888      | 88.88          | $\checkmark$       |
|                             | Step 7      | 888.8                    | 8888      | 88.88          | $\checkmark$       |
| Storage Pressure:           | Step 8      | 888.8                    | 8888      | 88.88          | $\bigtriangledown$ |
| <b>₽</b>                    | •           |                          |           |                |                    |

Figure 17

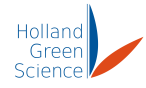

| PREVIOU     | S                        | Progra    | m 1            |                    | ز     |
|-------------|--------------------------|-----------|----------------|--------------------|-------|
|             |                          | Drying    |                |                    |       |
| Drying Step | Shelf<br>Temperature(°C) | Time(Min) | Pressure(mbar) | Incl. Ramp<br>Time |       |
| Step 9      | 888.8                    | 8888      | 88.88          | $\checkmark$       |       |
| Step 10     | 888.8                    | 8888      | 88.88          | $\checkmark$       |       |
| Step 11     | 888.8                    | 8888      | 88.88          | $\checkmark$       |       |
| Step 12     | 888.8                    | 8888      | 88.88          | $\checkmark$       |       |
| Step 13     | 888.8                    | 8888      | 88.88          | $\checkmark$       |       |
| Step 14     | 888.8                    | 8888      | 88.88          | $\checkmark$       |       |
| Step 15     | 888.8                    | 8888      | 88.88          | $\checkmark$       |       |
| Step 16     | 888.8                    | 8888      | 88.88          | $\checkmark$       | START |

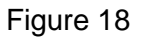

- Click on individual parameter that you wish to change, enter the new value.
- There are a total of 16 steps available. Even though not all steps need to have values, all steps are done in sequence. No blank step should be left between steps (A blank step would indicate the process is finished).
- Ramp Selector OFF (no tick): The software will exclude ramp times from the step time counter. For example, if the step timer is set to 120 minutes and it takes the freeze dryer 30 minutes to reach set point, then the counter will start counting for 120 minutes after the set parameters are reached. This mode will ensure ultimate control over dwell times at set points; however, this means the total process time will vary.
- Ramp Selector ON (tick box showing): The software will include ramp times into the step time counter. This mode will ensure the total process time equals the sum of all step times independent from how long it takes the freeze dryer to ramp from step to step.

Before starting the program, please ensure the following:

- The product that needs to be freeze dried is evenly distributed between each tray for optimal drying.
- The drain valve is closed.
- The chamber is defrosted.
- Chamber door contact surface is clear of ice, and the door is closed.
- Click on "START" when you finish entering the parameters to enter the "Process Start" page (Figure 19). Note, when Program Mode is entered, the manual control mode will be disabled, and all the parameters set in manual control mode will be reset. If the Manual Mode is still active, an alarm page will appear (Figure 20).

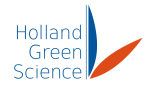

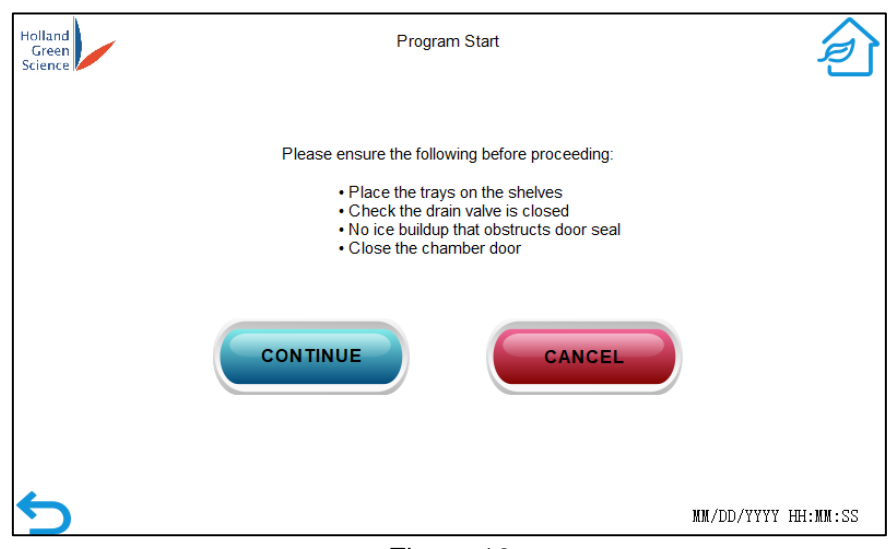

Figure 19

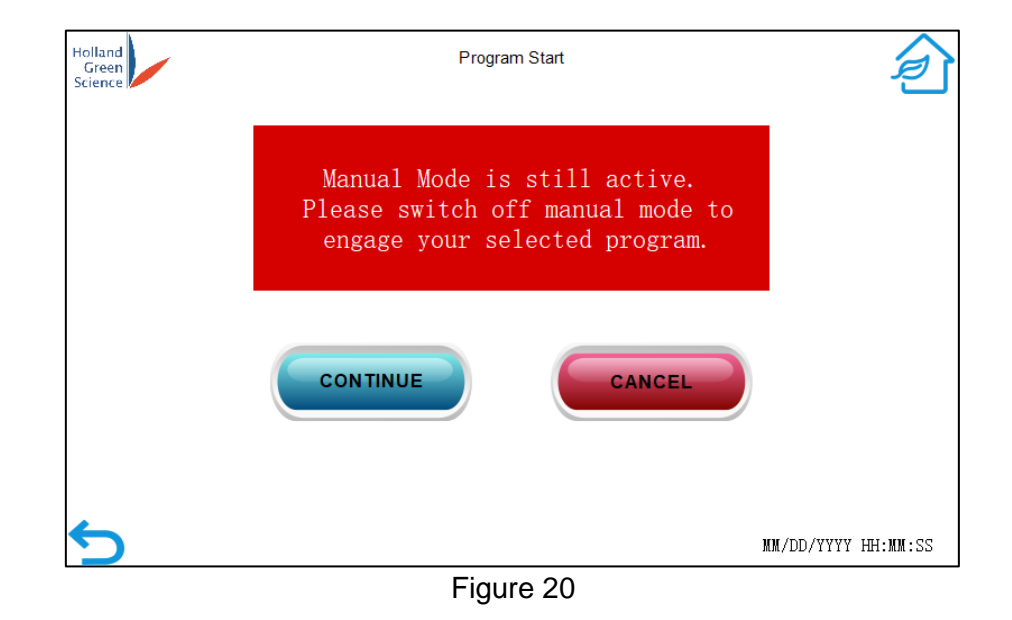

Please note, it's important to defrost the instrument before conducting another run. In addition, occasionally opening the ballast valve on the pump to release moisture build up is recommended.

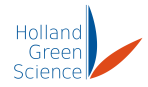

#### **Freezing Stage**

The freezing stage (Figure 21) is controlled by Freeze Temperature & Extra Freeze Time. For a successful run, the product must be frozen. It's good practice to always allow additional freezing time after reaching the Freeze temperature. Specify the Freeze Temperature to around -20°C to -30°C and use 4-8 hours extra freezing time. Note: Specifying the Freeze Temperature doesn't maintain the temperature. It's only for when the freezer timer should start.

| Holland<br>Green<br>Science |     | Progra      | ım 1                     |           |                | Ź                  |
|-----------------------------|-----|-------------|--------------------------|-----------|----------------|--------------------|
| Program parameters          |     |             |                          | Drying    |                |                    |
| Freeze Temp: 8888.          | 8   | Drying Step | Shelf<br>Temperature(°C) | Time(Min) | Pressure(mbar) | Incl. Ramp<br>Time |
| Evtro Franzo Timo,          |     | Step 1      | 888.8                    | 8888      | 88.88          | $\checkmark$       |
| Exila Preeze fillite:       |     | Step 2      | 888.8                    | 8888      | 88.88          | $\checkmark$       |
| Evacuation Pressure:        | a [ | Step 3      | 888.8                    | 8888      | 88.88          | $\checkmark$       |
|                             |     | Step 4      | 888.8                    | 8888      | 88.88          | $\checkmark$       |
| Extra Evacuation Time:      |     | Step 5      | 888.8                    | 8888      | 88.88          | $\checkmark$       |
| Storage Temperature : 2888  | 2   | Step 6      | 888.8                    | 8888      | 88.88          | $\checkmark$       |
|                             |     | Step 7      | 888.8                    | 8888      | 88.88          | $\checkmark$       |
| Storage Pressure:           | 8   | Step 8      | 888.8                    | 8888      | 88.88          |                    |
| 5                           | ·   |             | <u> </u>                 |           | ·              |                    |
|                             |     |             |                          |           |                |                    |

Figure 21

#### **Evacuation Stage**

The evacuation stage (Figure 22) is controlled by Evacuation Pressure and Extra Evacuation Time. The evacuation pressure should align with Drying step 1's pressure. Use extra evacuation time to evacuate to a low pressure if required. Otherwise in most cases using 0 is sufficient.

| Green NEXT PAGE             | Progra      | am 1                     |           |                | ð                  |
|-----------------------------|-------------|--------------------------|-----------|----------------|--------------------|
| Program parameters          |             |                          | Drying    |                |                    |
| Freeze Temp: 8888.8         | Drying Step | Shelf<br>Temperature(°C) | Time(Min) | Pressure(mbar) | Incl. Ramp<br>Time |
|                             | Step 1      | 888.8                    | 8888      | 88.88          | $\checkmark$       |
|                             | Step 2      | 888.8                    | 8888      | 88.88          | $\checkmark$       |
| Evacuation Pressure: 88.88  | Step 3      | 888.8                    | 8888      | 88.88          | $\checkmark$       |
|                             | Step 4      | 888.8                    | 8888      | 88.88          | $\checkmark$       |
| Extra Evacuation Time:      | Step 5      | 888.8                    | 8888      | 88.88          | $\checkmark$       |
| Storage Temperature: 8888 8 | Step 6      | 888.8                    | 8888      | 88.88          | $\checkmark$       |
|                             | Step 7      | 888.8                    | 8888      | 88.88          | $\checkmark$       |
| Storage Pressure: 888.88    | Step 8      | 888.8                    | 8888      | 88.88          | $\checkmark$       |
| 5                           |             |                          |           |                |                    |

Figure 22

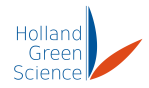

#### **Drying Stage**

In the drying stage (Figure 23), up to 16 drying steps can be specified. They run sequentially, composed of a temperature and pressure setpoint, time, and the option of 'Including ramp time'.

Including Ramp Time: This changes when the timer will start for the drying step. When the checkbox is checked, the timer will immediately start for the drying step. This means that the total process time equals the sum of all drying steps independent from how long it takes the instrument to 'ramp' from step to step. When the checkbox is unchecked, the timer will only start once when the shelves reach the temperature setpoint. For the most part, this checkbox can be left unchecked.

Setting the time to 0 will skip the step, however, it's good practice to keep the programs as clean as possible.

| Holland<br>Green<br>Science | E      | Progra      | am 1                     |           |                | Ŕ                       |
|-----------------------------|--------|-------------|--------------------------|-----------|----------------|-------------------------|
| Program parameter           | ers    |             |                          | Drying    |                |                         |
| Freeze Temp:                | 8888.8 | Drying Step | Shelf<br>Temperature(°C) | Time(Min) | Pressure(mbar) | Incl. Ramp<br>Time      |
| Extra Franza Timo           | 0000   | Step 1      | 888.8                    | 8888      | 88.88          | $\checkmark$            |
| Extra Preeze Time:          | 0000   | Step 2      | 888.8                    | 8888      | 88.88          | $\checkmark$            |
| Evacuation Pressure:        | 88.88  | Step 3      | 888.8                    | 8888      | 88.88          | $\overline{\checkmark}$ |
|                             |        | Step 4      | 888.8                    | 8888      | 88.88          | $\checkmark$            |
| Extra Evacuation Time:      | 8888   | Step 5      | 888.8                    | 8888      | 88.88          | $\checkmark$            |
| Storage Temperature:        | 2222 Q | Step 6      | 888.8                    | 8888      | 88.88          | $\checkmark$            |
|                             | 0000.0 | Step 7      | 888.8                    | 8888      | 88.88          | $\checkmark$            |
| Storage Pressure:           | 888.88 | Step 8      | 888.8                    | 8888      | 88.88          | $\bigtriangledown$      |
| 5                           |        | -           |                          |           |                |                         |

Figure 23

#### Storage Stage

Finally, there is the storage stage (Figure 24). In this stage, the temperature and pressure are specified for the temperature and pressure condition the product will be left at once the run has finished. Specify pressure a little high such as 3-5 mbar to avoid additional drying (if preferred) and use a temperature closer to room temperature like 25°C to prevent the product from absorbing moisture.

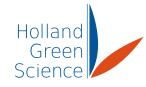

| Green                      | Progra      | am 1                     |           |                | ź                  |
|----------------------------|-------------|--------------------------|-----------|----------------|--------------------|
| Program parameters         |             |                          | Drying    |                |                    |
| Freeze Temp: 88888.8       | Drying Step | Shelf<br>Temperature(°C) | Time(Min) | Pressure(mbar) | Incl. Ramp<br>Time |
| Evtro Franzo Timo          | Step 1      | 888.8                    | 8888      | 88.88          | $\checkmark$       |
| Exua Preeze filme:         | Step 2      | 888.8                    | 8888      | 88.88          | $\checkmark$       |
| Evacuation Pressure: 88.88 | Step 3      | 888.8                    | 8888      | 88.88          |                    |
|                            | Step 4      | 888.8                    | 8888      | 88.88          | $\checkmark$       |
| Extra Evacuation Time:     | Step 5      | 888.8                    | 8888      | 88.88          | $\checkmark$       |
| Storage Temperature:       | Step 6      | 888.8                    | 8888      | 88.88          | $\checkmark$       |
|                            | Step 7      | 888.8                    | 8888      | 88.88          | $\checkmark$       |
| Storage Pressure: 888.88   | Step 8      | 888.8                    | 8888      | 88.88          | $\checkmark$       |
| 5                          |             |                          |           |                |                    |

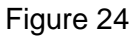

Verify the program is running by the sound of the compressor starting and the "Program Progress" screen appearing (Figure 25).

| Holland<br>Green<br>Science                             |           | Program    | m Progress             |           | Ê    |  |  |
|---------------------------------------------------------|-----------|------------|------------------------|-----------|------|--|--|
| Shelf Temperature Upper                                 | 8888.8    | °C         | Program                | Program 1 |      |  |  |
| Shelf Temperature Lower                                 | 8888.8    | °C         | Stage / Drying Step    | Freezing  |      |  |  |
| Chamber Temperature                                     | 8888.8    | °C         | Target Temperature     | 888.8     | °C   |  |  |
| Chamber Pressure                                        | 888.88    | mbar       | Target Pressure        | 88.88     | mbar |  |  |
| 144                                                     |           |            | Elapsed Section Time   | 88888     | min  |  |  |
| *                                                       |           |            | Remaining Section Time | 88888     | min  |  |  |
|                                                         |           |            | Remaining Total Time   | 88888     | min  |  |  |
| Timer starts when the shelves reach target temperature. |           |            |                        |           |      |  |  |
|                                                         | MM/DD/YYY | Y HH:MM:SS |                        |           |      |  |  |

Figure 25

The "Program Progress" screen displays real-time values of the operation of the current program (Figure 25). Some of the readings are as follows:

- Elapsed Section Time: The timer of the current stage / drying step.
- Remaining Section Time: The timer for how much time is left on the current stage / drying step.
- Remaining Total Time: The accumulative total of all the times from each stage and drying steps. This is not the estimated remaining time, but rather the remaining timer time.
- Note: The timers don't start unless the preconditions are met (including ramp time checked, or temp / pressure setpoint reached).

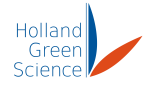

The "Program Progress" screen also displays the current processing step. As mentioned in earlier sections, there are four stages in a Program, and they are "Freezing" (Figure 25), "Evacuating" (Figure 26), "Drying" (Figure 27) and "Storage" (Figure 28).

| Holland<br>Green<br>Science                                     |           | Progra     | m Progress             |            | Ð    |  |  |
|-----------------------------------------------------------------|-----------|------------|------------------------|------------|------|--|--|
| Shelf Temperature Upper                                         | 8888.8    | °C         | Program                | Program 1  |      |  |  |
| Shelf Temperature Lower                                         | 8888.8    | °C         | Stage / Drying Step    | Evacuating |      |  |  |
| Chamber Temperature                                             | 8888.8    | °C         | Target Temperature     | 888.8      | °C   |  |  |
| Chamber Pressure                                                | 888.88    | mbar       | Target Pressure        | 88.88      | mbar |  |  |
|                                                                 |           |            | Elapsed Section Time   | 88888      | min  |  |  |
|                                                                 |           |            | Remaining Section Time | 88888      | min  |  |  |
|                                                                 |           |            | Remaining Total Time   | 88888      | min  |  |  |
| Timer starts when the chamber pressure reaches target pressure. |           |            |                        |            |      |  |  |
|                                                                 | MM/DD/YYY | Y HH:MM:SS |                        |            |      |  |  |

Figure 26

| Holland<br>Green<br>Science                             |           |            | m Progress             |           | Ê    |  |  |
|---------------------------------------------------------|-----------|------------|------------------------|-----------|------|--|--|
| Shelf Temperature Upper                                 | 8888.8    | °C         | Program                | Program 1 |      |  |  |
| Shelf Temperature Lower                                 | 8888.8    | °C         | Stage / Drying Step    | Drying    |      |  |  |
| Chamber Temperature                                     | 8888.8    | °C         | Target Temperature     | 888.8     | °C   |  |  |
| Chamber Pressure                                        | 888.88    | mbar       | Target Pressure        | 88.88     | mbar |  |  |
|                                                         |           |            | Elapsed Section Time   | 88888     | min  |  |  |
| E te                                                    |           |            | Remaining Section Time | 88888     | min  |  |  |
| The                                                     |           |            | Remaining Total Time   | 88888     | min  |  |  |
| Timer starts when the shelves reach target temperature. |           |            |                        |           |      |  |  |
|                                                         | MM/DD/YYY | Y HH:MM:SS |                        |           |      |  |  |

Figure 27

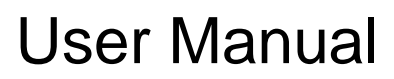

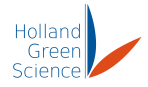

| Holland<br>Green<br>Science     |         | Program | n Progress             |                    | Ð    |  |
|---------------------------------|---------|---------|------------------------|--------------------|------|--|
| Shelf Temperature Upper         | 8888. 8 | °C      | Program                | o o<br>• Program 1 |      |  |
| Shelf Temperature Lower         | 8888.8  | °C      | Stage / Drying Step    | Storage            |      |  |
| Chamber Temperature             | 8888.8  | °C      | Target Temperature     | 888.8              | °C   |  |
| Chamber Pressure                | 888.88  | mbar    | Target Pressure        | 88.88              | mbar |  |
|                                 |         |         | Elapsed Section Time   | 88888              | min  |  |
| Ac                              |         |         | Remaining Section Time | 88888              | min  |  |
|                                 |         |         | Remaining Total Time   | 88888              | min  |  |
|                                 |         |         |                        |                    |      |  |
| COMPLETE<br>MM/DD/YYYY HH:MM:SS |         |         |                        |                    |      |  |
| <br>Figure 28                   |         |         |                        |                    |      |  |

• When the "Stage / Drying step" displays "Storage" (Figure 28), the Program is finished, and it will maintain temps and pressure based on the storage parameters. Tap on "Complete" to stop the Program. A popup will appear to confirm the stoppage of the program (Figure 29).

• Tap on "Confirm" to stop the Program. Open the drain valve and wait for the chamber pressure to return to normal before opening the chamber door to retrieve the product.

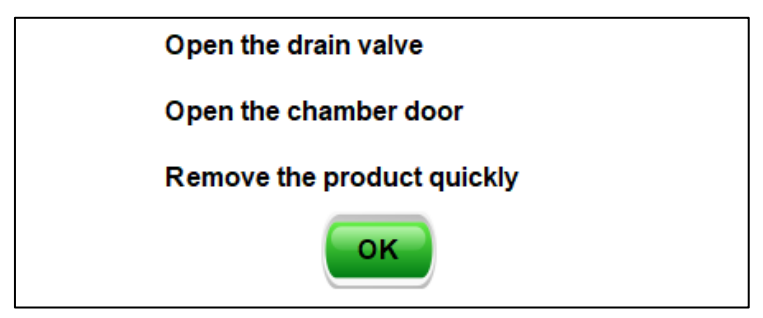

Figure 29

• During a program run, the run can be stopped by tapping "Cancel Run". A confirmation box will appear to confirm the action (Figure 30).

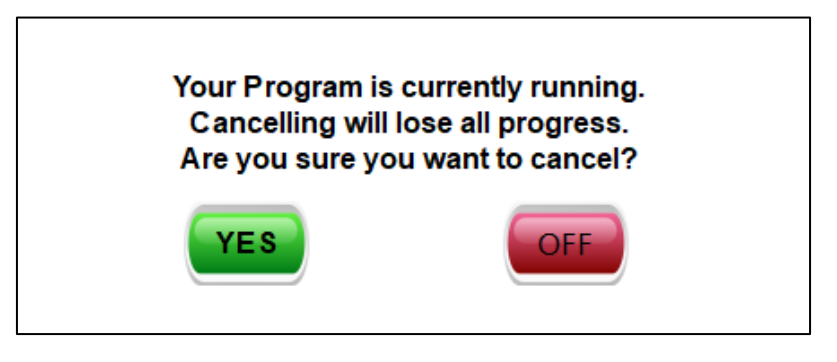

Figure 30

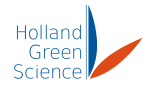

## 8.3 Defrost Mode

When the freeze-drying process is finished, the user can click "Defrost" on the home screen to enter "System Defrost" page (Figure 31). Note, the user can also use the "Defrost" function before any freeze-drying process to defrost the chamber if needed.

| Holland<br>Green<br>Science | Home                |
|-----------------------------|---------------------|
| Program                     | Manual              |
| Defrost                     | Settings            |
| History                     |                     |
| www.hollandgreenscience.eu  | 01/06/2025 08:48:52 |

Figure 31

Before starting the "Defrost" process, please confirm:

- Product has been taken out.
- Drain valve is open.
- Chamber door is closed.

Users may set the defrost temperature and defrost time as desired (Figure 32). For 3 to 4 kg (6.6 to 8.8 lbs) ice, we recommend setting the defrost temperature at 40°C and defrost time at 2 hours. Please adjust the defrost temperature and defrost time according to your applications.

The main difference between the Manual screen and Defrost screen, is that in the Defrost screen, a timer is available for the shelves. Once the shelves reach the "Defrost Temperature", the shelves will hold that temperature specified in the "Hold Time" before turning off.

- Click on "START" to start the defrost process. The "System Defrost" page will display the real-time values of the temperature for the lower and upper shelf chamber temperatures (Figure 32).
- Click on "CANCEL" to stop the defrosting process (Figure 33). This will cause the system to return to the home screen.

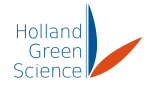

| Holland<br>Green<br>Science |                    | System Defrost                       |              | Î               |
|-----------------------------|--------------------|--------------------------------------|--------------|-----------------|
| Defrost Temp :              | 888. 8             | Shelf Temp. Upper                    | 8888.8       | °C              |
|                             |                    | Shelf Temp. Lower                    | 8888.8       | °C              |
| Hold Time :                 | 8888               | Chamber Temp.                        | 8888.8       | °C              |
|                             | Please remove tray | s, open the drain valve and close do | bor!<br>MM/E | D∕YYYY HH:MM:SS |

Figure 32

| Holland                                                   | System Defrost |                   |        |    |  |  |  |  |
|-----------------------------------------------------------|----------------|-------------------|--------|----|--|--|--|--|
| Science                                                   | icience //     |                   |        |    |  |  |  |  |
|                                                           |                | Defrosting        |        |    |  |  |  |  |
| Defrost Temp                                              | : 888.8        | Shelf Temp. Upper | 8888.8 | °C |  |  |  |  |
|                                                           |                | Shelf Temp. Lower | 8888.8 | °C |  |  |  |  |
| Hold Time :                                               | 8888           | Chamber Temp.     | 8888.8 | °C |  |  |  |  |
|                                                           |                |                   |        |    |  |  |  |  |
| Please remove trays, open the drain valve and close door! |                |                   |        |    |  |  |  |  |
| CANCEL NM/DD/YYYY HH:MM:SS                                |                |                   |        |    |  |  |  |  |

Figure 33

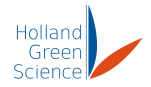

## 8.4 System settings

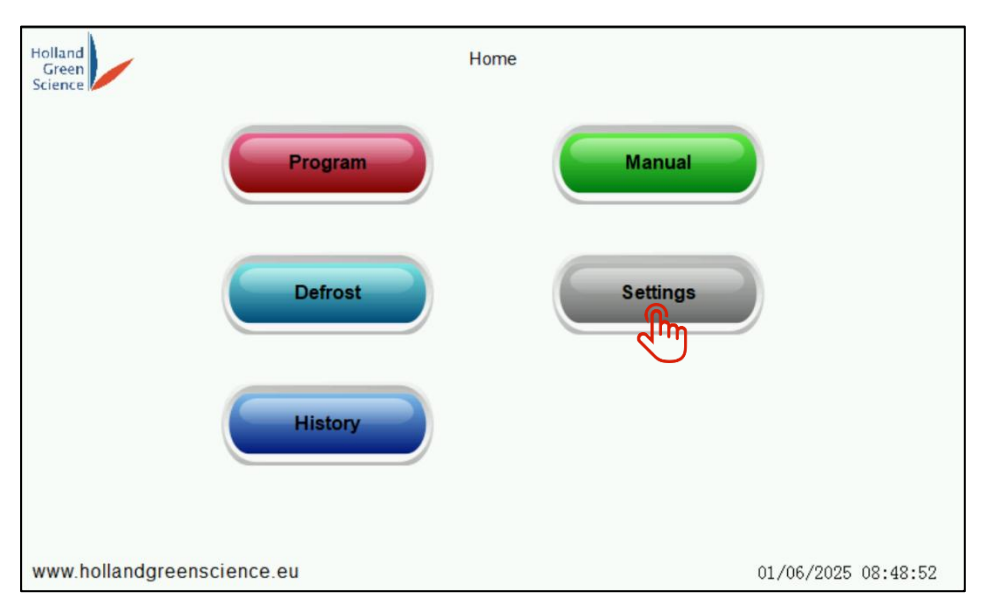

Figure 34

Click "Settings" on the home screen (Figure 34). The following settings can be defined by the user: password, time setting and, screen save (Figure 35).

| Holland<br>Green<br>Science |                | Settings |        | <b>a</b>            |
|-----------------------------|----------------|----------|--------|---------------------|
|                             | Screensaver    |          | Time   |                     |
|                             | Brightness     |          | Reboot | )                   |
|                             |                |          |        |                     |
| Display: V4.0.3U_A          | (Logic: V1.3C) |          |        | MM/DD/YYYY HH:MM:SS |

Figure 35

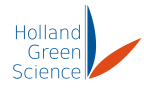

The screen save will display the following system state (Figure 36).

| Holland<br>Green<br>Science  |      | System St | ate                     |           |      |
|------------------------------|------|-----------|-------------------------|-----------|------|
| Freeze Time Set              | ldle | min       | Active Program          | Program 1 |      |
| Freeze Temp Set              | ldle | °C        | Program Stage / Mode    | Freezing  |      |
| Evacuation Time Set          | ldle | min       | Drying Step             |           |      |
| Evacuation Pressure Set      | Idle | mbar      | Elapsed Section Time    | 88888     | min  |
| Pressure Hysteresis Set      | Idle | mbar      | Remaining Section Time  | 88888     | min  |
| Drying Shelf Temperature Set | ldle | °C        | Remaining Total Time    | 88888     | min  |
| Drying Time Set              | ldle | min       | Shelf Temperature Upper | 8888.8    | °C   |
| Drying Pressure Set          | Idle | mbar      | Shelf Temperature Lower | 8888.8    | °C   |
| Storage Temperature Set      | Idle | °C        | Chamber Temperature     | 8888.8    | °C   |
| Storage Pressure Set         | Idle | mbar      | Chamber Pressure        | 888.88    | mbar |
|                              |      |           |                         |           |      |

Figure 36

#### 8.5 History data

To recover process history, insert a USB flash drive formatted with FAT32 and click "History" on the home screen (Figure 37).

| Holland<br>Green<br>Science |         | Home     |                     |
|-----------------------------|---------|----------|---------------------|
|                             | Program | Manual   |                     |
|                             | Defrost | Settings |                     |
|                             | History |          |                     |
| www.hollandgreenscienc      | e.eu    |          | 01/06/2025 08:48:52 |

Figure 37

Then click "PAGE UP" and "PAGE DOWN" to view the history data (Figure 38).

Click "DATA EXPORT" to export the history data. Data can be exported to a USB stick inserted in the USB port on the side of the freeze dryer.

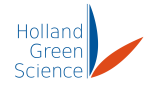

| Holland<br>Green<br>Science | History PAGE UP PAGE DOWN DATA EXPORT |        |        |       |          |
|-----------------------------|---------------------------------------|--------|--------|-------|----------|
| 🗮 Time                      | Date                                  | SUTemp | SLTemp | CTemp | Pressure |
|                             |                                       |        |        |       |          |
|                             |                                       |        |        |       |          |
|                             |                                       |        |        |       |          |
|                             |                                       |        |        |       |          |
|                             |                                       |        |        |       |          |
|                             |                                       |        |        |       |          |
|                             |                                       |        |        |       |          |
|                             |                                       |        |        |       |          |
|                             |                                       |        |        |       |          |
|                             |                                       |        |        |       |          |
|                             |                                       |        |        |       |          |

Figure 38

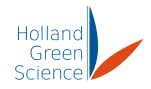

## IX. Fault Diagnosis

| Error                                   | Solutions                                                                                                    |  |  |  |
|-----------------------------------------|----------------------------------------------------------------------------------------------------|--|--|--|
|                                         | Check that the vacuum pump is correctly connected to the main unit with the clamp (tightly).                                                                      |  |  |  |
|                                         | Check that the drain valve is closed.                                                                                                    |  |  |  |
| Ultimate vacuum can't                   | Check that the sealing ring is installed correctly.                                                                                                    |  |  |  |
| reach 0.5 mbar                          | Check that the vacuum pump functions correctly and the vacuum pump oil is clear (if oil sealed vacuum pumps are used).                                            |  |  |  |
|                                         | If the error remains, contact the service department.<br>Replacement parts may be required.                                                                       |  |  |  |
|                                         | Check that the drain valve is closed, and the chamber is vacuum sealed.                                                                                           |  |  |  |
| Vacuum pump oil<br>leakage (only if oil | Check the vacuum oil level from the viewing window and confirm it is not excessive.                                                                               |  |  |  |
| sealed vacuum pumps<br>are used)        | Check whether the vacuum oil has begun to solidify. If this does occur, change the oil.                                                                           |  |  |  |
|                                         | Make sure that the temperature inside the chamber is not excessive (>80°C). Wait until the temperature inside the chamber is below 40°C before starting the pump. |  |  |  |
|                                         | Check the chamber temperature on the HMI screen to make sure that cooling is working.                                                                             |  |  |  |
|                                         | Check that "Defrost" is not running.                                                                                                    |  |  |  |
| The Freeze Dryer                        | Make sure the compressor is running.                                                                                                    |  |  |  |
| chamber isn't cold                      | If compressor is "ON" but the temperature inside the chamber is still high, check the air-cooled condenser and to make sure it is not clogged.                    |  |  |  |
|                                         | Ensure that there is enough clearance around the vents<br>and that ambient temperature of the room is below 30°C                                                  |  |  |  |

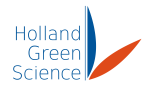

## X. Cleaning and Maintenance

## 10.1 Cleaning

• Condensation from the product may collect inside of the chamber, please be sure to clean the inside of the chamber periodically by wiping off any the chamber walls. Clean the trays after every freeze-drying process with detergent. Wipe dry afterwards.

#### 10.2 Maintenance

- Check the sealing ring regularly to make sure it is not damaged or worn.
- If using an oil pump with the freeze dryer, check the vacuum oil after every 100hours of operation and replace the vacuum pump oil if the level is low or the oil is dirty.

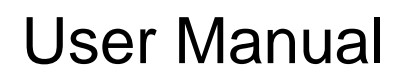

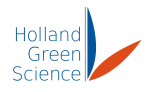

## XII. Removing/Installing Shelf Stack

#### Step 1

- Open the chamber door and confirm there is no ice build-up that will prevent removing the shelf stack. Carefully pull out the shelf stack.
- Place the stack on the table next to the freeze dryer (see Figure 40). Ensure the connecting cable is not strained. (See Figure 41)

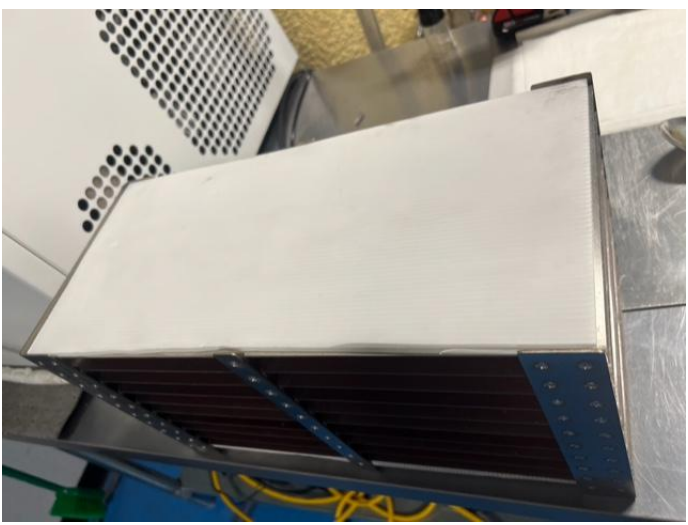

Figure 40

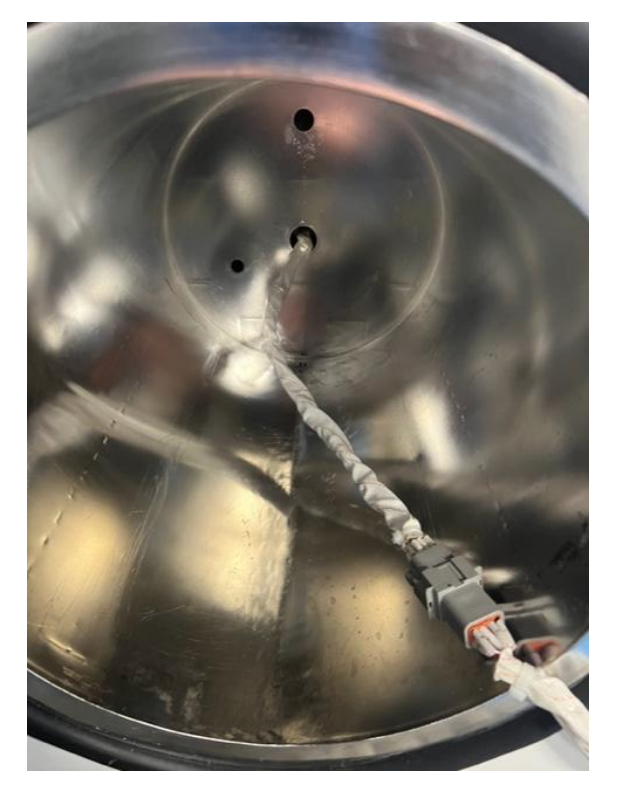

Figure 41

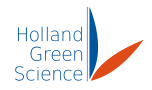

## Step 2

• Locate the plug assembly and press the release tabs to unplug the shelf stack from the freeze dryer. (See Figure 42)

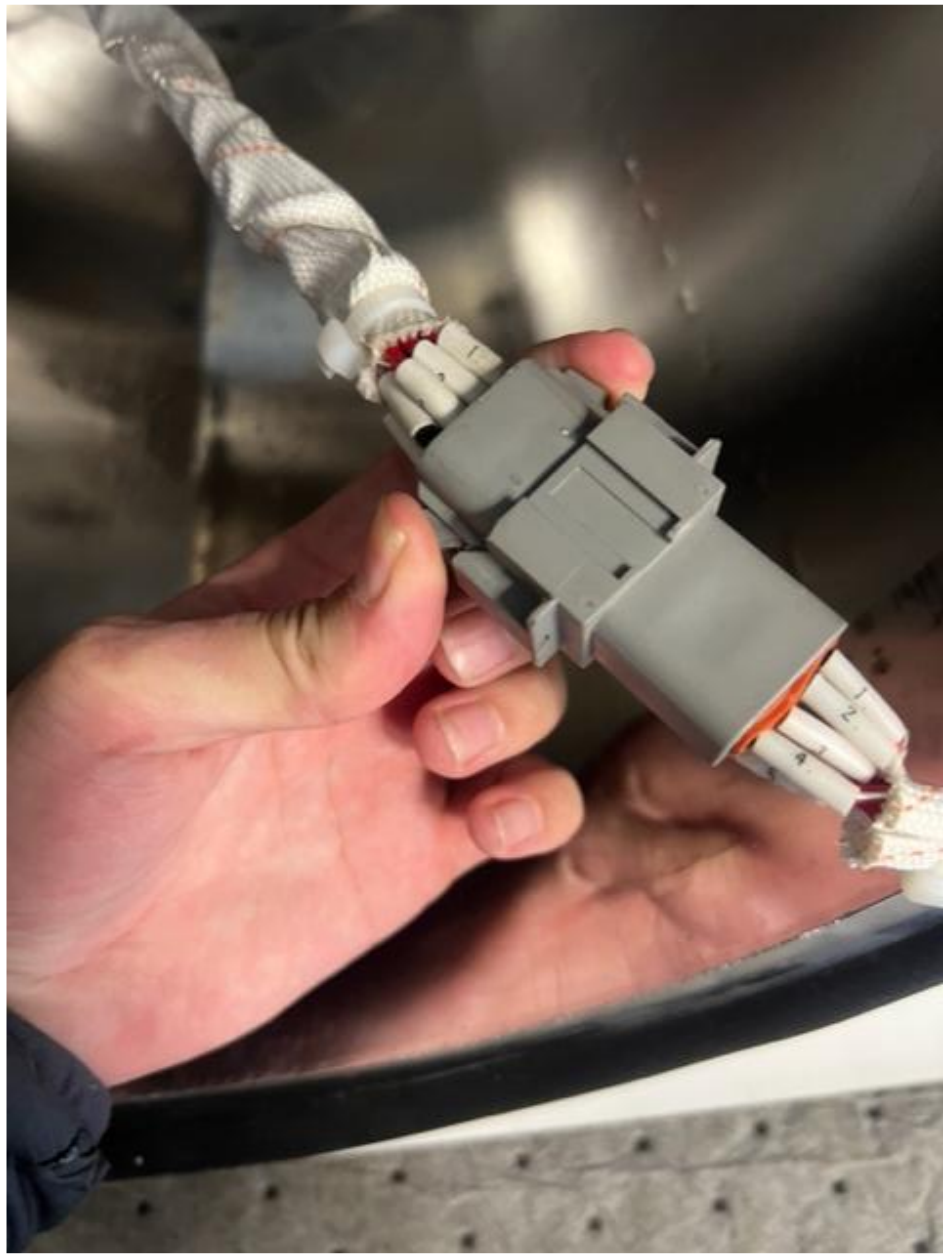

Figure 42

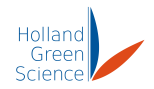

#### Step 3

- When installing the shelf stack, identify the top and bottom of the plug before attempting to plug it in. Make sure to remove any moisture from the connection points.
- Figure 43 and Figure 44 demonstrate the male plug.

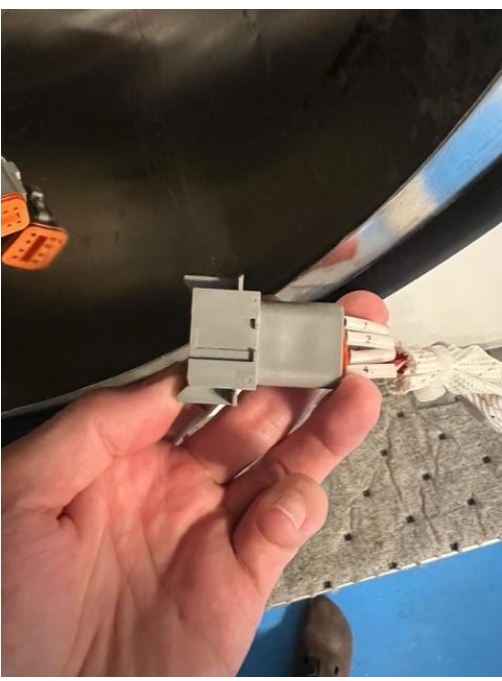

Figure 43

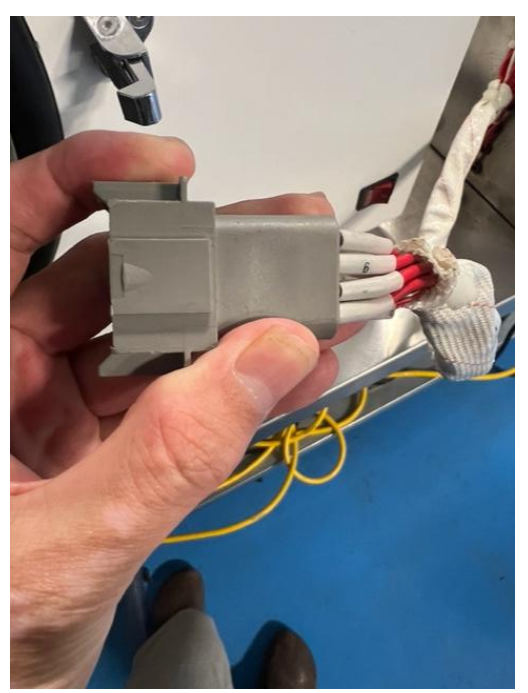

Figure 44

• Figure 45 demonstrates the inside of a male plug.

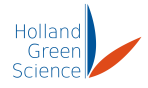

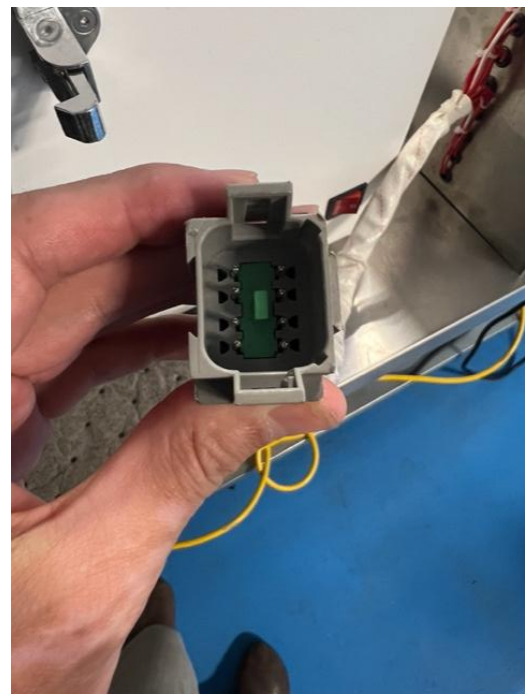

Figure 45

• Figure 46 demonstrates the female plug.

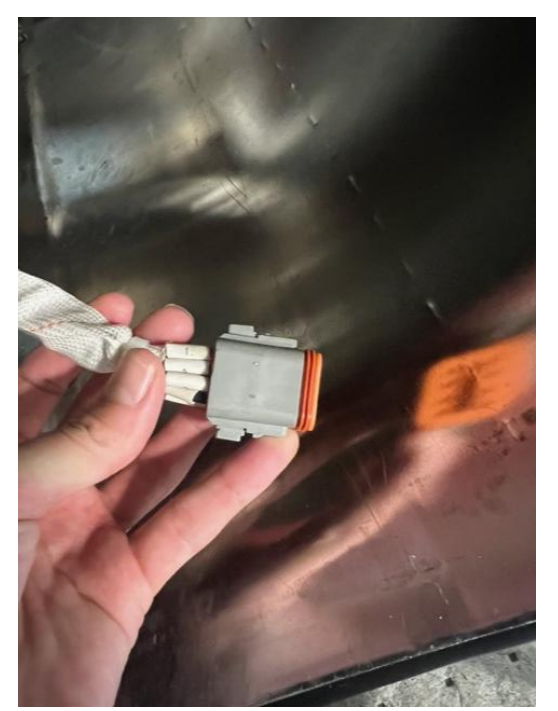

Figure 46

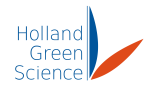

#### Step 4

• When reinstalling the shelf stack, ensure the connecting cable is not coiled underneath as in Figure 47.

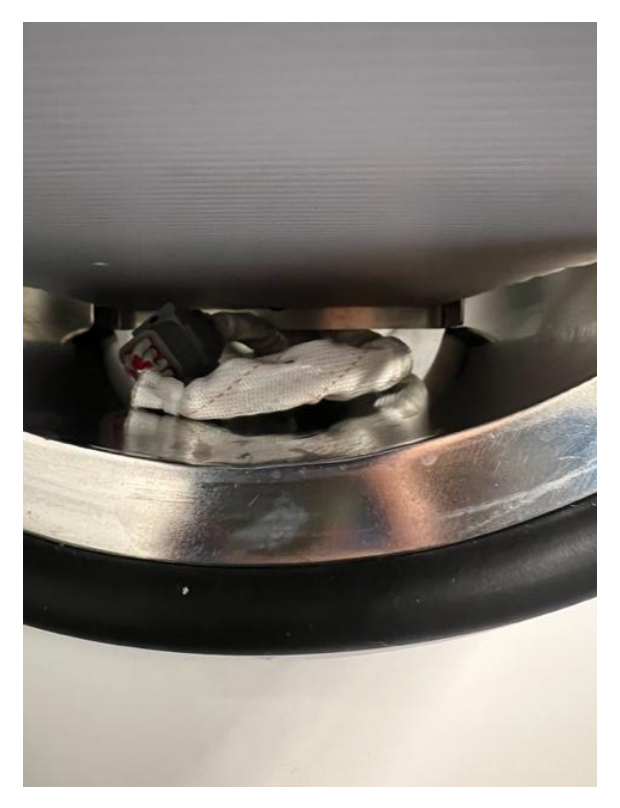

Figure 47

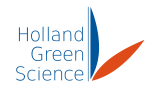

#### Step 5

• When reinstalling the shelf stack, gently push the shelving stacks halfway and ensure the connecting cable is behind the shelf stack, in a coiled format, so as to not affect the ice condensers efficiency (see Figure 48 and 49).

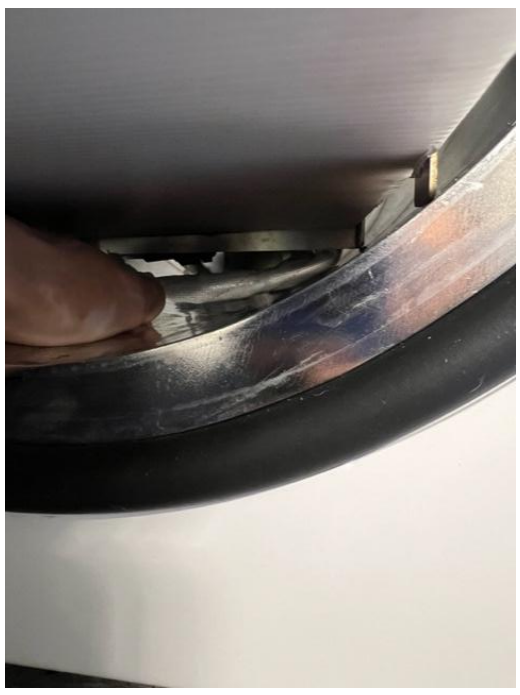

Figure 48

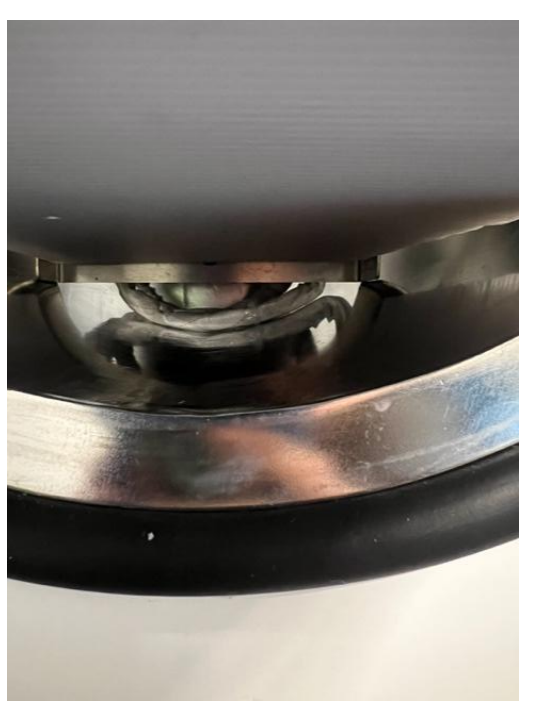

Figure 49